Node\_update\_client Program

# You must set the normal mode (not repeater mode).

Step 1. Please download "node\_update\_clinet.zip". URL is as follows. <u>http://www.d-star.asia/NODE\_V7/programs/node\_update\_client.zip</u> or. <u>http://www.d-star.asia/NODE\_V6/programs/node\_update\_client.zip</u> Step 2. Unpack "node\_update\_client.zip" on suitable directory (must be writeable). Step 3. Open the command prompt window and change directory to above directory. Step 4. Run node\_update\_clinet.exe

Node\_update\_client.exe asks some questions. Please answer that questions.

Serial number is board number. (Please type in the number on small label.)

Node\_update\_client.exe uses the port 888 of TCP. You must set the forwarding this port.

If node\_update\_client.exe asks to set the bootloader mode, please read the following instruction.

## Bootloader Mode

### V07.xx

Step 1. Push the FW\_UPD switch (not release until step 3)

Step 2. Push Reset switch (release the immediately)

Step 3. When COS LED come blinking, release the FW\_UPD switch.

Note: Do not remove the jumper of SW5.

### V06.xx

Step 1. Connect Pin 28 of PIC18F2550 to GND. (not release until step 3)
Step 2. Connect Pin 1 of PIC18F2550 to GND. (release the immediately)
Step 3. Waiting 10 second and release the Pin 28 of PIC18F2550 from GND.

#### Satoshi